- Co najmniej jeden dzień przed docelowym egzaminem należy zainstalować i przetestować prawidłowość funkcjonowania aplikacji Zoom na sprzęcie pod kątem audio, video oraz połączenia internetowego, aby mieć czas na rozwiązanie ewentualnych problemów technicznych. Aplikacja jest dostępna na systemy Microsoft Windows, Apple, Android i Linux. Instalację można wykonać przechodząc do adresu z linka spotkania lub ze strony <u>https://zoom.us/download</u>
- 2. Po pierwszym uruchomieniu aplikacji przed egzaminem należy wprowadzić w opisie swoje dane Nazwisko, Imię oraz numer albumu co pozwoli komisji wstępnie zidentyfikować uczestnika.
- 3. Na 30min przed rozpoczęciem pracy komisji egzaminu dyplomowego w trybie zdalnym należy wykonać testowe połączenie z komisją egzaminu dyplomowego w celu weryfikacji jakości połączenia oraz uniknięcia ewentualnych problemów technicznych.
- 4. Na 20 min przed wyznaczonym terminem egzaminu należy dołączyć do spotkania klikając w otrzymany wcześniej link (spowoduje to uruchomienie zainstalowanej wcześniej aplikacji Zoom), po połączeniu uczestnik zostaje umieszczony w Lobby gdzie oczekuje na swoją kolej i przyłączenie przez komisję.
- 5. Na dole okna aplikacji pojawia się menu w który możemy zarządzać włączeniem/wyłączeniem mikrofonu, kamery oraz współdzielić ekran/aplikację, np. z prezentacją jeśli będzie taka potrzeba, na koniec należy przycisnąć "Stop sharing"

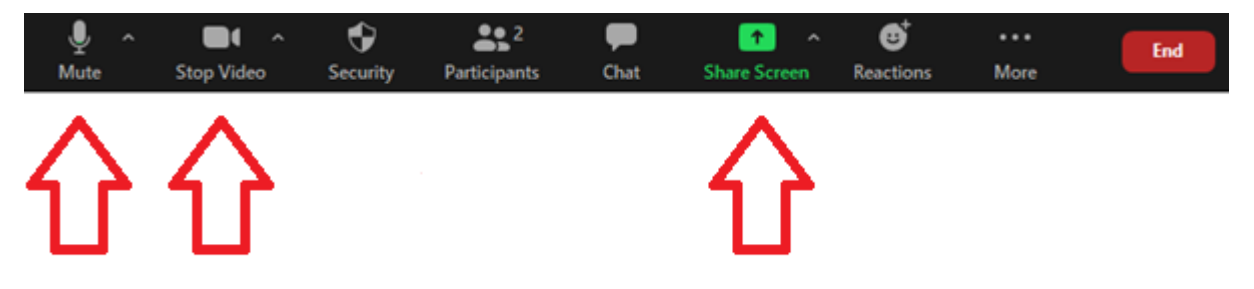

6. Po zakończonym egzaminie wciskamy przycisk zakończenia "End", albo "Leave" zależnie od wersji aplikacji.